# CollabLand 1.7

#### Release Date: 30 January 2009

# Software for Digitization of Maps for Computerisation of Land Records

© Copyright 2003 - 2009. All Rights Reserved. National Informatics Centre, Government of India.

#### Linux and Windows Version Release Notes

**Download & Installation:** CollabLand can be downloaded from the URL given below. (Use the

login and password provided for this purpose). Install the software as per the instructions given below.

Linux : http://www.collabcad.com/ccad\_downloads/collabland\_linux.tgz (File Size : 76400647 Bytes)

To install CollabLand, execute the command : tar –zxvf collabland\_linux.tgz

<u>Windows</u> : http://www.collabcad.com/ccad\_downloads/CollabLand.zip (File Size : 72362170 Bytes)

Execute the setup.exe file in the above bundle to install CollabLand.

The user manual also would be installed along with the software. It can be accessed from the manual/index.html file (Start->Programs->CollabLand->CollabLand Users Guide for Windows)

Database: CollabLand 1.7 uses PostgreSQL 8.1 database. This should be installed separately

## Execution and Login:

To invoke the linux version, go to the installed directory and execute the command : /collabland

For executing the windows, invoke Start->Programs->CollabLand-CollabLand.

While executing for the first time, CollabLand would prompt for the creation of the database. Choose the state for which CollabLand need to be customized, and specify the PostgreSQL path, the database would be automatically created. Once database is configured, CollabLand would prompt for Login and Password. Login and password are: *niccollabland*. If PostgreSQL is not installed, CollabLand would be executed in demo version mode, without any save and restore facility.

## **Feature Highlights**

| Improved performance with very large maps         | Enhanced Saving of maps with rollback option      |
|---------------------------------------------------|---------------------------------------------------|
| Facility for Alpha-Numeric Survey Numbers         | Facility for Print Preview                        |
| Option for saving of Block Maps                   | Improvement in Mosaicing with(out) traverse data  |
| Facility to Search String in Tables               | Option to specify Undo limit                      |
| Provision to update Data Base to current Version  | Option to specify Backup Directory                |
| Introduced Area Display in Hectare and Centiare   | Option to Display Area in different Units         |
| Facility to import Total Station points into maps | Display control for Traverse/Control Points       |
| Option for Point Name Color in Table Display      | Creation of sub-division points at intersections  |
| Provision for Copy and Rotate of Details          | Rotate maps with respect to a selected Point      |
| Prompt for point name with next point name        | Added comparison of areas during Map creation     |
| Easy to use GUI for setting Plot Scales           | Improvements to Scale handling; User scale option |
| Display of total length at cut-points in brackets | Highlighting of under-used Boundary Lines         |
| Facility to add measurement (length) Lines        | More info about UnknownPoints in map creation     |
| Fix to problems in area rounding-off              | Fix in Data Entry Status Report                   |